# Configurazione delle impostazioni radio di base su WAP131 e WAP351

# Obiettivo

Le impostazioni radio vengono utilizzate per configurare l'antenna della radio wireless e le relative proprietà sulla periferica del punto di accesso wireless (WAP) in modo che le comunicazioni siano veloci, prive di congestione e personalizzate in base all'impostazione di rete desiderata. Questa configurazione è utile in una situazione in cui il WAP è circondato da altri WAP e impostazioni come la modalità del canale e la frequenza devono essere modificate per ottenere una comunicazione fluida. Se più WAP in prossimità trasmettono alla stessa frequenza o canale, i dati trasmessi possono danneggiarsi o venire cancellati, con una conseguente riduzione delle prestazioni. La modifica delle impostazioni in modo che ogni WAP stia trasmettendo su impostazioni diverse garantisce che i canali non interferiscano tra loro.

L'obiettivo di questo documento è mostrare come configurare le impostazioni radio di base su WAP131 e WAP351.

## Dispositivi interessati

·WAP131

·WAP351

## Versione del software

·v1.0.0.39

## Configurazione delle impostazioni radio di base

Passaggio 1. Accedere all'utility di configurazione Web e scegliere **Wireless > Radio**. Viene visualizzata la pagina Radio:

| Radio                                      | Radio                                               |  |  |
|--------------------------------------------|-----------------------------------------------------|--|--|
| Global Settings                            |                                                     |  |  |
| TSPEC Violation Interval:                  | 300 Sec (Range: 0 - 900, 0 = Disable, Default: 300) |  |  |
| Radio Setting Per Interface                |                                                     |  |  |
| Select the radio interface first, and then | enter the configuration parameters.                 |  |  |
| Radio:                                     | Radio 1 (2.4 GHz)                                   |  |  |
|                                            | Radio 2 (5 GHz)                                     |  |  |
| Basic Settings                             |                                                     |  |  |
| Radio:                                     | Enable                                              |  |  |
| MAC Address:                               | 28:34:A2:48:0C:70                                   |  |  |
| Mode:                                      | 802.11b/g/n                                         |  |  |
| Channel Bandwidth:                         | 20 MHz                                              |  |  |
| Primary Channel:                           | Lower 🔽                                             |  |  |
| Channel:                                   | Auto 🔽                                              |  |  |
| Advanced Settings ►                        |                                                     |  |  |
|                                            |                                                     |  |  |
| Save                                       |                                                     |  |  |
|                                            |                                                     |  |  |
|                                            |                                                     |  |  |
|                                            |                                                     |  |  |

#### Impostazioni globali

Passaggio 1. Nel campo *Intervallo di violazione TSPEC*, immettere un intervallo di tempo in secondi entro il quale il dispositivo WAP deve segnalare i client associati che non rispettano le procedure di controllo di ammissione obbligatorie. TSPEC è l'acronimo di Traffic Specification. La segnalazione delle violazioni TSPEC avviene tramite il registro di sistema e le trap SNMP (Simple Network Management Protocol).

| Global Settings           |     |                                                 |
|---------------------------|-----|-------------------------------------------------|
| TSPEC Violation Interval: | 300 | Sec (Range: 0 - 900, 0 = Disable, Default: 300) |

#### Impostazioni radio per interfaccia

Passaggio 1. Nel campo Radio, selezionare l'interfaccia radio desiderata.

| Radio Setting Per Interface                                                    |                   |  |
|--------------------------------------------------------------------------------|-------------------|--|
| Select the radio interface first, and then enter the configuration parameters. |                   |  |
| Radio:                                                                         | Radio 1 (2.4 GHz) |  |
|                                                                                | O Radio 2 (5 GHz) |  |

Le opzioni seguenti sono:

·Radio 1 (2,4 GHz) - 2,4 GHz supporta dispositivi meno recenti e offre un buon campo di copertura.

•Radio 2 (5 GHz) - 5 GHz è un po' più veloce di 2,4 GHz e viene utilizzato per i dispositivi più recenti, ma potrebbe avere un campo di copertura inferiore.

### Impostazioni di base - Radio 1 (2,4 GHz)

Passaggio 1. Nel campo *Radio*, selezionare la casella di controllo **Abilita** per abilitare la radio.

| Basic Settings     |                      |
|--------------------|----------------------|
| Radio:             | Enable               |
| MAC Address:       | W. Petersteller, All |
| Mode:              | 802.11b/g/n          |
| Channel Bandwidth: | 20 MHz 🔽             |
| Primary Channel:   | Lower                |
| Channel:           | Auto 🔽               |

Il campo Indirizzo MAC visualizza l'indirizzo MAC dell'interfaccia radio selezionata.

Passaggio 2. Nel campo Modalità, scegliere la modalità desiderata.

| Basic Settings     |                                             |
|--------------------|---------------------------------------------|
| Radio:             | Enable                                      |
| MAC Address:       | Al AND AND 12                               |
| Mode:              | 802.11b/g<br>802.11b/g/n<br>2.4 GHz 802.11n |
| Channel Bandwidth: | 20 MHz                                      |
| Primary Channel:   | Lower                                       |
| Channel:           | Auto 🔽                                      |

Le opzioni seguenti sono:

·802.11b/g: i client supportati da 802.11b e 802.11g possono connettersi al dispositivo WAP

·802.11b/g/n - I client 802.11b, 802.11g e 802.11n che operano nella frequenza di 2.4 GHz possono connettersi al dispositivo WAP.

·2.4 GHz 802.11n - Solo i client 802.11n che operano nella frequenza di 2.4 GHz possono connettersi al dispositivo WAP.

#### Nota: Se si sceglie 802.11 b/g, andare al punto 5.

Passaggio 3. Scegliere la larghezza di banda del canale desiderata per la radio nell'elenco a discesa *Larghezza di banda del canale*. Le opzioni disponibili sono 20 MHz e 20/40 MHz. L'opzione 20/40 MHz può essere selezionata per velocità di trasferimento dati superiori.

| Basic Settings     |             |
|--------------------|-------------|
| Radio:             | ✓ Enable    |
| MAC Address:       | HAMBARD A   |
| Mode:              | 802.11b/g/n |
| Channel Bandwidth: | 20 MHz      |
| Primary Channel:   | Lower       |
| Channel:           | 1           |

#### Nota: Se è stata selezionata l'opzione 20 MHz, andare al punto 5.

Passaggio 4. Se si seleziona 20/40 MHz dall'elenco a discesa *Larghezza di banda canale*, scegliere il canale principale dall'elenco a discesa *Canale principale*. Specifica se impostare la metà superiore o inferiore del canale a 40 MHz come canale primario.

| Basic Settings     |                |
|--------------------|----------------|
| Radio:             | ✓ Enable       |
| MAC Address:       | 2834424630270  |
| Mode:              | 802.11b/g/n    |
| Channel Bandwidth: |                |
| Primary Channel:   | Lower<br>Upper |
| Channel:           | 5 🖌            |

Le opzioni sono:

·Upper: imposta il canale superiore da 20 MHz nella banda da 40 MHz come canale primario.

·Lower — imposta il canale inferiore da 20 MHz nella banda da 40 MHz come canale primario.

**Nota:** Questo campo è disponibile solo se si sceglie un'opzione non automatica dall'elenco a discesa *Canale* nel passaggio successivo.

Passaggio 5. Dall'elenco a discesa *Canale*, scegliere la parte di spettro radio utilizzata dal punto di accesso remoto per trasmettere e ricevere i dati. Le opzioni possibili variano a seconda delle selezioni precedenti, ma sono sempre costituite da un'opzione **Auto** seguita da una serie di numeri. Questi numeri sono canali wireless diversi, corrispondenti a suddivisioni della frequenza della radio selezionata. Se si seleziona Auto, il router seleziona automaticamente il canale con la quantità di traffico minore.

| Basic Settings      |                   |
|---------------------|-------------------|
| Radio:              | Enable            |
| MAC Address:        | (Hertenterter 10) |
| Mode:               | 802.11b/g/n       |
| Channel Bandwidth:  | 20 MHz 🔽          |
| Primary Channel:    | Lower             |
| Channel:            | Auto<br>1<br>2    |
| Advanced Settings ▶ | 3<br>4<br>5<br>6  |
| Save                | 7<br>8<br>9       |
|                     | 10<br>11          |

Passaggio 6. Fare clic su **Save** per salvare le impostazioni.

| Radio                                        |                               |                                                 |
|----------------------------------------------|-------------------------------|-------------------------------------------------|
| Global Settings                              |                               |                                                 |
| TSPEC Violation Interval:                    | 300                           | Sec (Range: 0 - 900, 0 = Disable, Default: 300) |
| Radio Setting Per Interface                  |                               |                                                 |
| Select the radio interface first, and then e | nter the configuration parame | eters.                                          |
| Radio:                                       | Radio 1 (2.4 GHz)             |                                                 |
|                                              | Radio 2 (5 GHz)               |                                                 |
| Basic Settings                               |                               |                                                 |
| Radio:                                       | Enable                        |                                                 |
| MAC Address:                                 | 283642480070                  |                                                 |
| Mode:                                        | 802.11b/g/n                   |                                                 |
| Channel Bandwidth:                           | 20/40 MHz 🔽                   |                                                 |
| Primary Channel:                             | Upper 🗸                       |                                                 |
| Channel:                                     | 5 🗸                           |                                                 |
| Advanced Settings 🕨                          |                               |                                                 |
| Save                                         |                               |                                                 |

Passaggio 7. Viene visualizzata una finestra popup che avverte che l'aggiornamento delle impostazioni wireless potrebbe causare la disconnessione. Fare clic su **OK** per applicare le impostazioni.

| Radio                                   |                                                                                                    |
|-----------------------------------------|----------------------------------------------------------------------------------------------------|
| Global Settings                         |                                                                                                    |
| TSPEC Violation Interval:               | <b>300</b> Sec (Range: 0 - 900, 0 = Disable, Default: 300)                                                                                                    |
| Radio Setting Per Interfa               | Confirm                                                                                                    |
| Select the radio interface fi<br>Radio: | Your wireless settings are about to be updated. Wireless client sessions that may include management sessions if you manage this device via a wireless connection, may be disconnected. Do you want to continue? |
| Basic Settings                          | OK Cancel                                                                                                    |
| Radio:                                  | ✓ Enable                                                                                                    |
| MAC Address:                            | 28:34:42:48:02:70                                                                                                    |
| Mode:                                   | 802.11b/g/n                                                                                                    |
| Channel Bandwidth:                      | 20/40 MHz 🔽                                                                                                    |
| Primary Channel:                        | Upper 🗸                                                                                                    |
| Channel:                                | 5 🔽                                                                                                    |
| Advanced Settings ►                     |                                                                                                    |
| Save                                    |                                                                                                    |

## Impostazioni di base - Radio 2 (5,0 GHz)

Passaggio 1. Nel campo *Radio*, selezionare la casella di controllo **Abilita** per abilitare la radio.

| Basic Settings     |               |
|--------------------|---------------|
| Radio:             | Enable        |
| MAC Address:       | 2834424830274 |
| Mode:              | 802.11a/n     |
| Channel Bandwidth: | 20/40 MHz 💙   |
| Primary Channel:   | Lower 🖌       |
| Channel:           | Auto 🗸        |

Il campo Indirizzo MAC visualizza l'indirizzo MAC dell'interfaccia radio selezionata.

Passaggio 2. Nel campo *Modalità*, scegliere la modalità desiderata.

| Radio                                        |                                                            |
|----------------------------------------------|------------------------------------------------------------|
| Global Settings                              |                                                            |
| TSPEC Violation Interval:                    | <b>300</b> Sec (Range: 0 - 900, 0 = Disable, Default: 300) |
| Radio Setting Per Interface                  |                                                            |
| Select the radio interface first, and then e | nter the configuration parameters.                         |
| Radio:                                       | O Radio 1 (2.4 GHz)                                        |
|                                              | Radio 2 (5 GHz)                                            |
| Basic Settings                               |                                                            |
| Radio:                                       | ✓ Enable                                                   |
| MAC Address:                                 | 902 11a                                                    |
| Mode:                                        | 802.11a/n<br>5 GHz 802.11n                                 |
| Channel Bandwidth:                           | 20/40 MHz                                                  |
| Primary Channel:                             | Lower 🗸                                                    |
| Channel:                                     | Auto 🗸                                                     |
| Advanced Settings 🕨                          |                                                            |
| Save                                         |                                                            |

Le opzioni seguenti sono:

·802.11a - Solo i client 802.11a possono connettersi al dispositivo WAP.

·802.11a/n: i client 802.11a e 802.11n che operano nella frequenza di 5 GHz possono connettersi al dispositivo WAP.

·5 GHz 802.11n - Solo i client 802.11n che operano nella frequenza di 5 GHz possono connettersi al dispositivo WAP.

#### Nota: Se si sceglie 802.11a, andare al passaggio 5.

Passaggio 3. Scegliere la larghezza di banda del canale desiderata per la radio nell'elenco a discesa *Larghezza di banda del canale*. Le opzioni disponibili sono 20 MHz e 20/40 MHz. L'opzione 20/40 MHz può essere selezionata per velocità di trasferimento dati superiori.

| Basic Settings     |                     |
|--------------------|---------------------|
| Radio:             | ✓ Enable            |
| MAC Address:       | 283442463074        |
| Mode:              | 802 11a/n           |
| Channel Bandwidth: | 20 MHz<br>20/40 MHz |
| Primary Channel:   | Lower               |
| Channel:           | Auto 🖌              |

Nota: Se è stata selezionata l'opzione 20 MHz, andare al punto 5.

Passaggio 4. Se si seleziona 20/40 MHz dall'elenco a discesa *Larghezza di banda canale*, scegliere il canale principale dall'elenco a discesa *Canale principale*. Specifica se impostare la metà superiore o inferiore del canale a 40 MHz come canale primario.

| Basic Settings     |                   |
|--------------------|-------------------|
| Radio:             | Enable            |
| MAC Address:       | 28:34:42:48:00:74 |
| Mode:              | 802.11a/n         |
| Channel Bandwidth: | 20/40 MHz 🗸       |
| Primary Channel:   | Lower<br>Upper    |
| Channel:           | Auto 🗸            |

Le opzioni sono:

·Upper: imposta il canale superiore da 20 MHz nella banda da 40 MHz come canale primario.

·Lower — imposta il canale inferiore da 20 MHz nella banda da 40 MHz come canale primario.

Nota: Questo campo è disponibile solo se si sceglie un'opzione non automatica dall'elenco a discesa *Canale* nel passaggio successivo.

Passaggio 5. Dall'elenco a discesa *Canale*, scegliere la parte di spettro radio utilizzata dal punto di accesso remoto per trasmettere e ricevere i dati. Le opzioni disponibili variano a seconda delle selezioni precedenti. In genere, nell'elenco a discesa viene visualizzata un'opzione **Auto** seguita da una serie di numeri. Questi numeri sono canali wireless diversi, corrispondenti a suddivisioni della frequenza della radio selezionata. Se si seleziona Auto, il router seleziona automaticamente il canale con la quantità di traffico minore.

| Basic Settings      |                   |
|---------------------|-------------------|
| Radio:              | Enable            |
| MAC Address:        | 28-34-92-96-92-74 |
| Mode:               | 802.11a/n         |
| Channel Bandwidth:  | 20/40 MHz 🔽       |
| Primary Channel:    | Upper 🗸           |
| Channel:            | Auto<br>40        |
| Advanced Settings 🕨 | 48<br>153<br>161  |

Passaggio 6. Fare clic su Save per salvare le impostazioni.

| Radio                                        |                                |                                                 |  |  |  |
|----------------------------------------------|--------------------------------|-------------------------------------------------|--|--|--|
| Global Settings                              |                                |                                                 |  |  |  |
| TSPEC Violation Interval:                    | 300                            | Sec (Range: 0 - 900, 0 = Disable, Default: 300) |  |  |  |
| Radio Setting Per Interface                  |                                |                                                 |  |  |  |
| Select the radio interface first, and then e | enter the configuration parame | eters.                                          |  |  |  |
| Radio:                                       | Radio 1 (2.4 GHz)              |                                                 |  |  |  |
|                                              | Radio 2 (5 GHz)                |                                                 |  |  |  |
| Basic Settings                               |                                |                                                 |  |  |  |
| Radio:                                       | Enable                         |                                                 |  |  |  |
| MAC Address:                                 | 金洲蛇杨蛇泽                         |                                                 |  |  |  |
| Mode:                                        | 802.11a/n                      |                                                 |  |  |  |
| Channel Bandwidth:                           | 20/40 MHz 🖌                    |                                                 |  |  |  |
| Primary Channel:                             | Upper 🗸                        |                                                 |  |  |  |
| Channel:                                     | Auto 🔽                         |                                                 |  |  |  |
| Advanced Settings ▶                          |                                |                                                 |  |  |  |
| Save                                         |                                |                                                 |  |  |  |

Passaggio 7. Viene visualizzata una finestra popup che avverte che l'aggiornamento delle impostazioni wireless potrebbe causare la disconnessione. Fare clic su **OK** per applicare le impostazioni.

| Radio                                   |                                                                                                    |  |
|-----------------------------------------|----------------------------------------------------------------------------------------------------|--|
| Global Settings                         |                                                                                                    |  |
| TSPEC Violation Interval:               | <b>300</b> Sec (Range: 0 - 900, 0 = Disable, Default: 300)                                                                                                    |  |
| Radio Setting Per Interfa               | Confirm                                                                                                    |  |
| Select the radio interface fi<br>Radio: | Your wireless settings are about to be updated. Wireless client sessions that may include management sessions if you manage this device via a wireless connection, may be disconnected. Do you want to continue? |  |
| Basic Settings                          | OK Cancel                                                                                                    |  |
| Radio:                                  | ✓ Enable                                                                                                    |  |
| MAC Address:                            | 28-24-26-26-274                                                                                                    |  |
| Mode:                                   | 802.11a/n                                                                                                    |  |
| Channel Bandwidth:                      | 20/40 MHz 💙                                                                                                    |  |
| Primary Channel:                        |                                                                                                    |  |
| Channel:                                | Auto 🔽                                                                                                    |  |
| Advanced Settings ►                     |                                                                                                    |  |
| Save                                    |                                                                                                    |  |